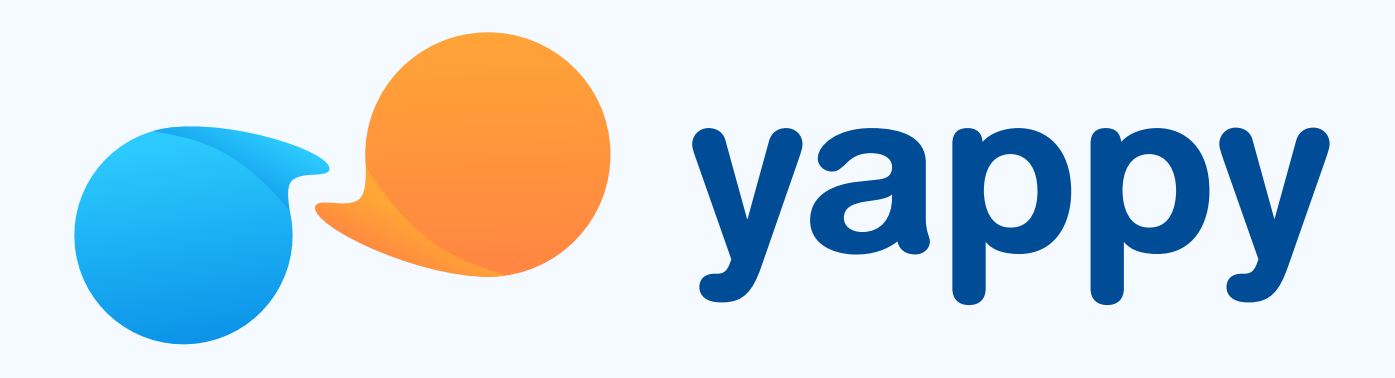

# **Cómo registrarte** en Yappy App (Credicorp Bank)

\* Exclusivo para usuarios de Yappy App.

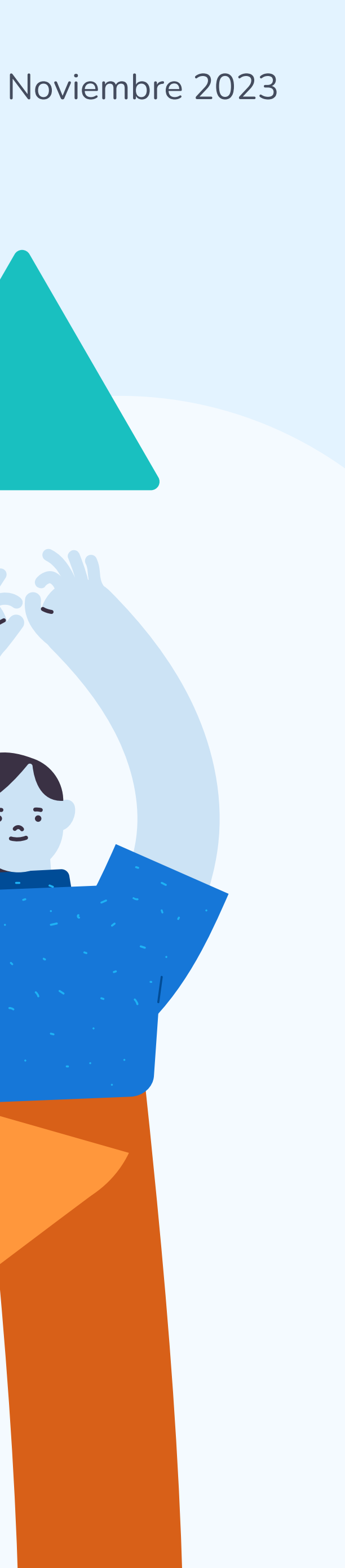

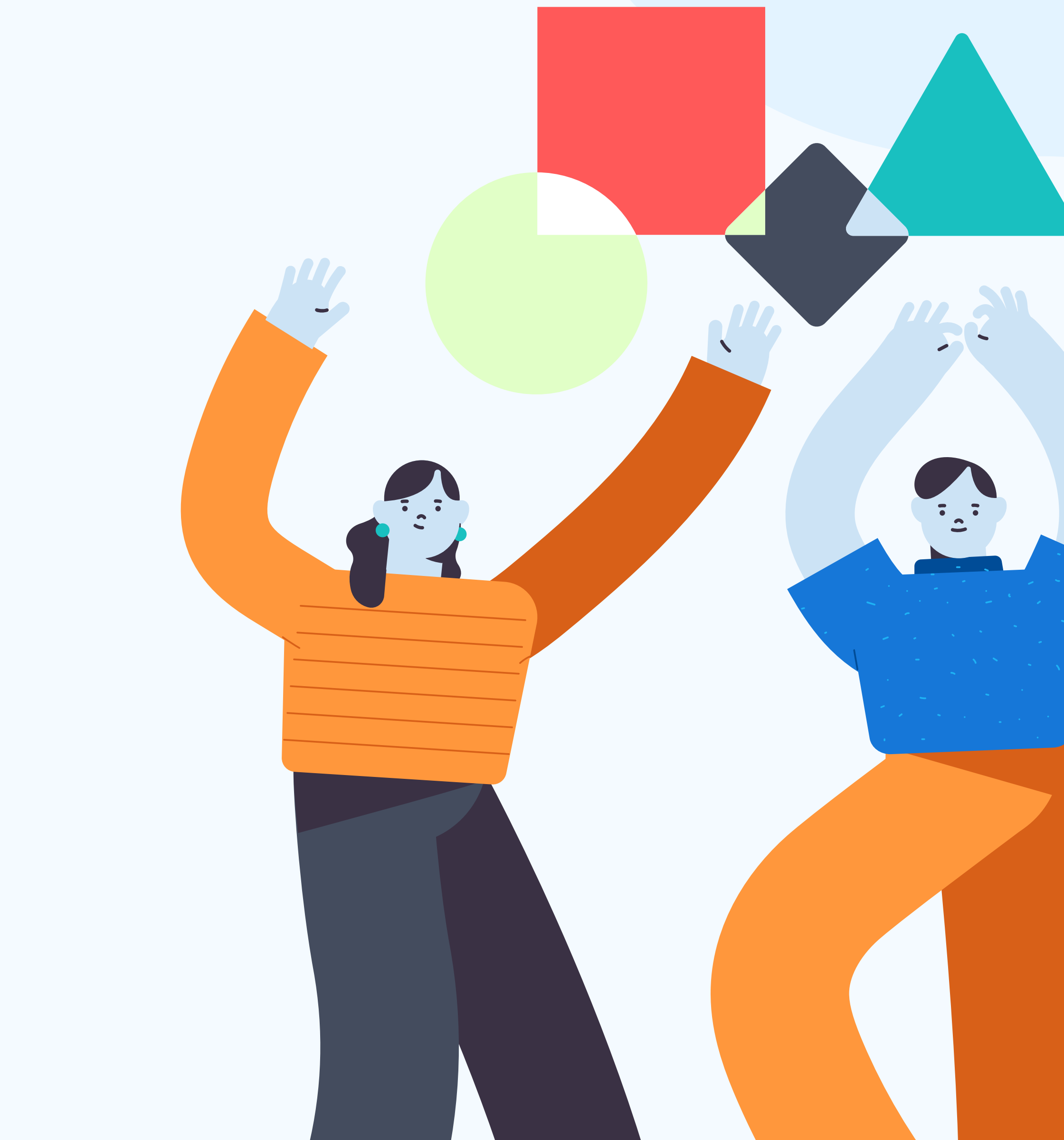

### Descarga el app de Yappy

En la tienda de apps de tu celular (App Store, Play Store o AppGallery) **busca Yappy** y descarga la aplicación.

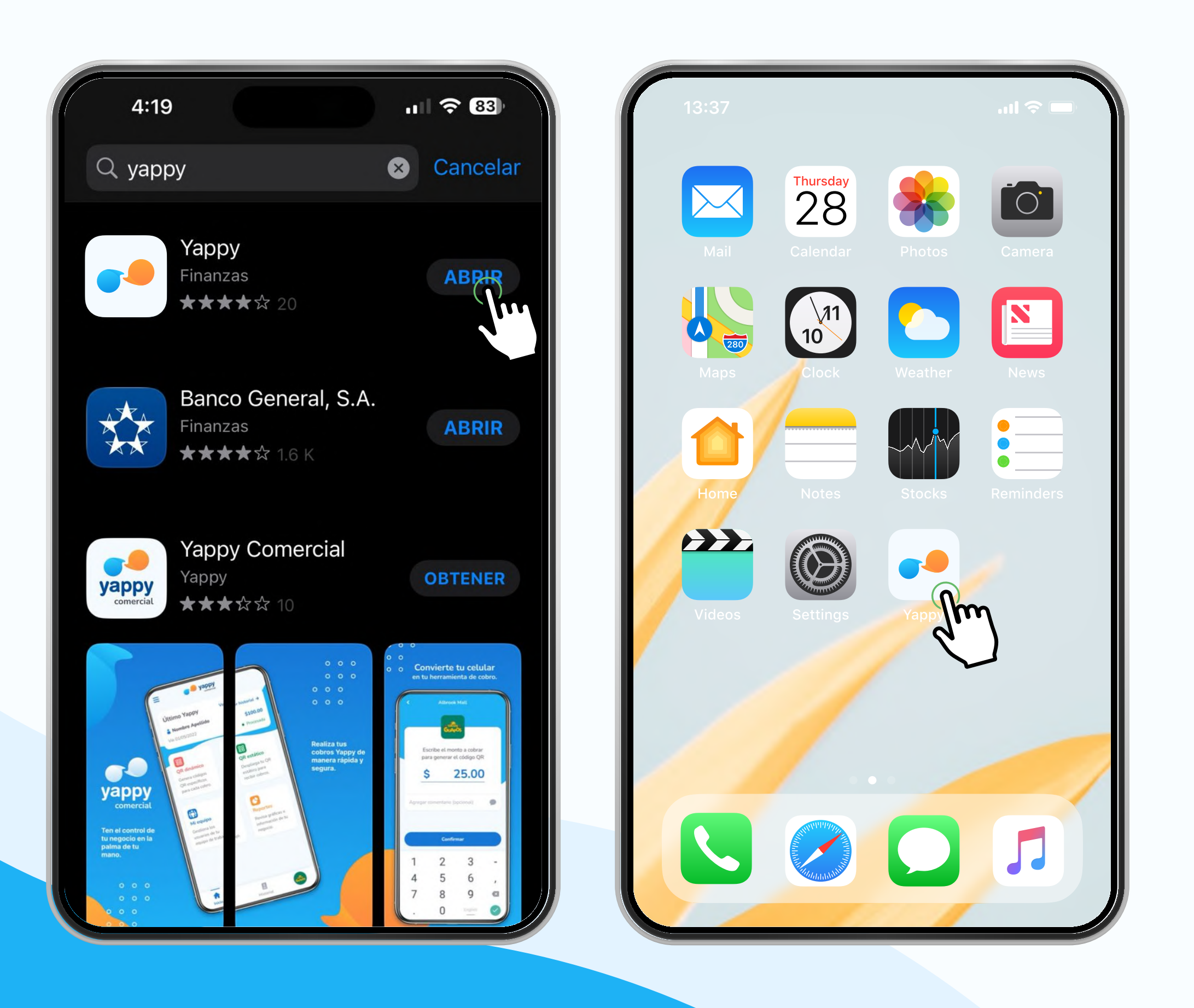

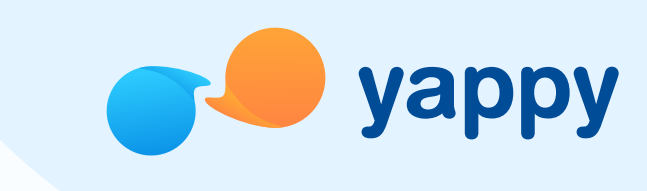

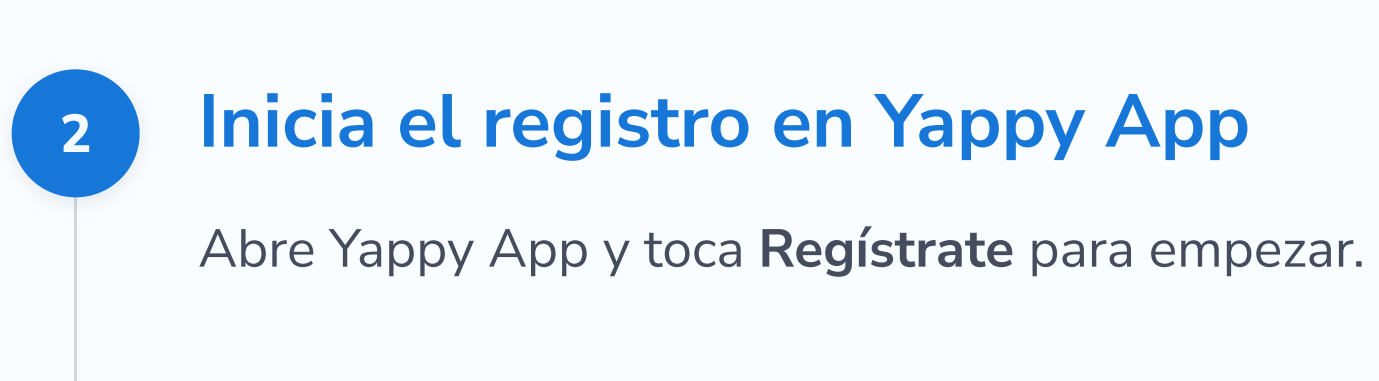

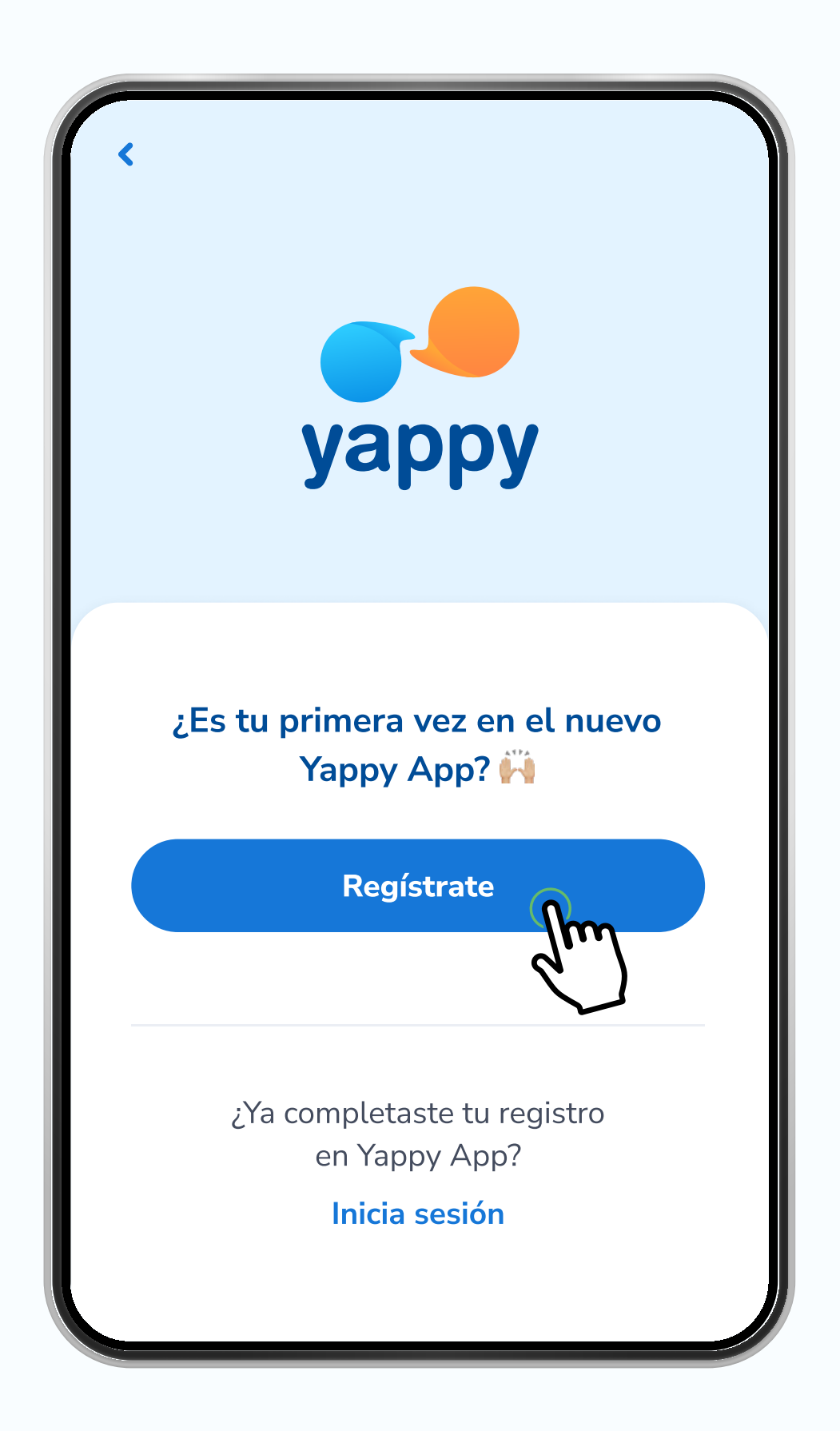

### Confirma tu número de celular y correo

3

Escribe el **número de celular que quieres registrar en Yappy** y confirma que está correctamente escrito. Si decides agregar tu correo en el momento, debes escribir el **código de verificación** que te llegará a tu correo para validar que eres tú.

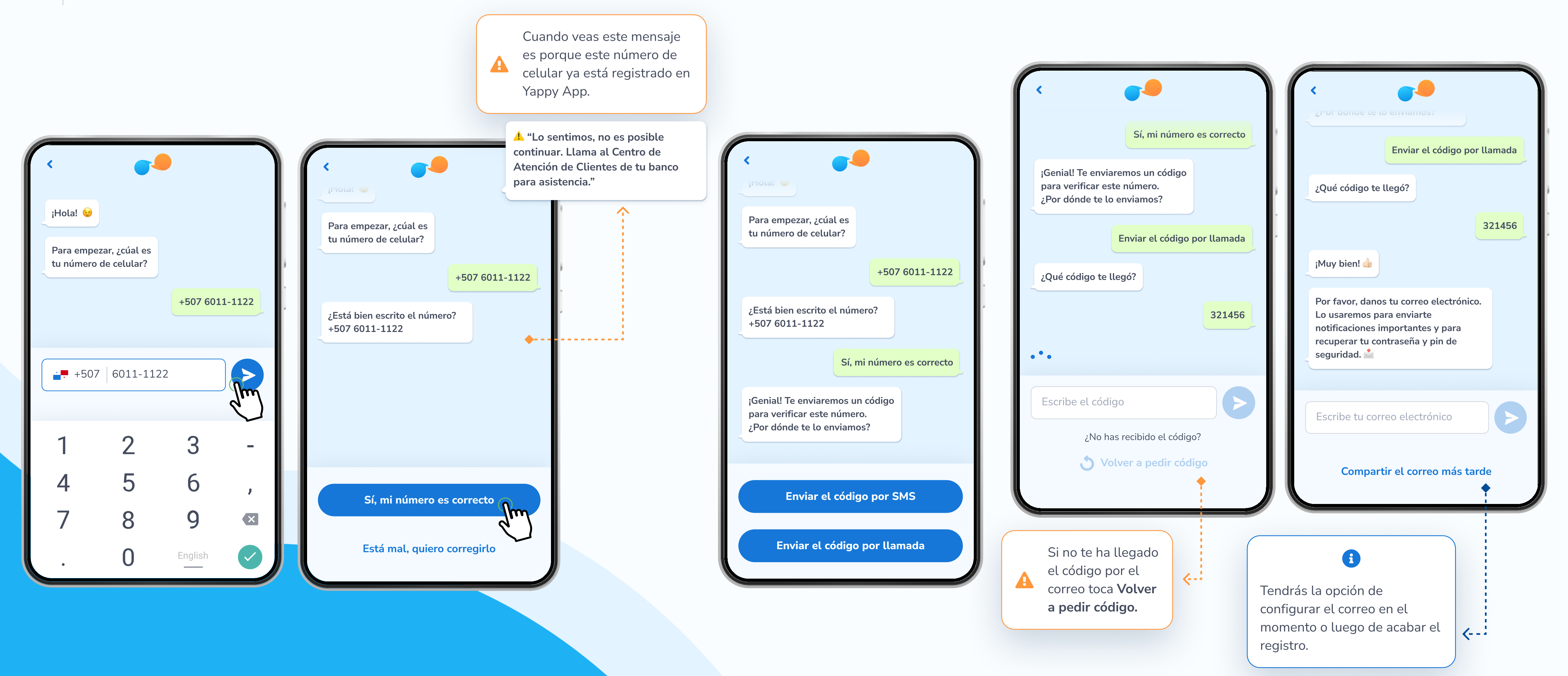

y y

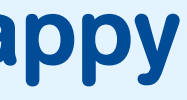

### Crea tu contraseña

Ahora debes crear una nueva contraseña para Yappy App de acuerdo a los requerimientos de seguridad. Luego escríbela nuevamente para confirmar que es correcta y **acepta los términos y condiciones** marcando la casilla.

| Contraseña                                                                    | Términos y condiciones                     |  |
|-------------------------------------------------------------------------------|--------------------------------------------|--|
| •••••••                                                                       |                                            |  |
| Mínimo 8 caracteres                                                           | 1. Introducción                            |  |
| Mínimo 1 caracter especial                                                    | Estos términos y condiciones regulan la    |  |
| Mínimo 1 número                                                               | relación entre Yappy, S.A. y el usuario de |  |
| Mínimo 1 letra en minúscula y 1                                               | la Plataforma Yappy, ofrecida por Yappy,   |  |
| mayúscula                                                                     | S.A., en adelante "Usuario Yappy". Al      |  |
|                                                                               | Yanny te conviertes en un Usuario Yanny    |  |
| Confirma tu contraseña                                                        | y por lo tanto manifiestas que aceptas     |  |
|                                                                               | cumplir íntegramente con el contenido      |  |
| •••••••                                                                       | de estos términos y condiciones.           |  |
|                                                                               | Si no estás de acuerdo con estos           |  |
| Declaro que he leído, entendido y acepto los términos y condiciones de Yappy. | términos y condiciones, no podrás hacer    |  |
|                                                                               | uso de la Plataforma Yappy, ya que la      |  |
|                                                                               | aceptación y el cumplimiento de estos es   |  |

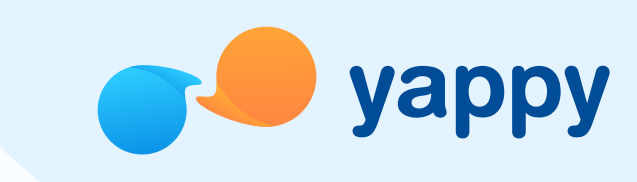

#### Crea tu PIN 5

otras acciones importantes dentro del app. Al finalizar toca **Confirmar.** 

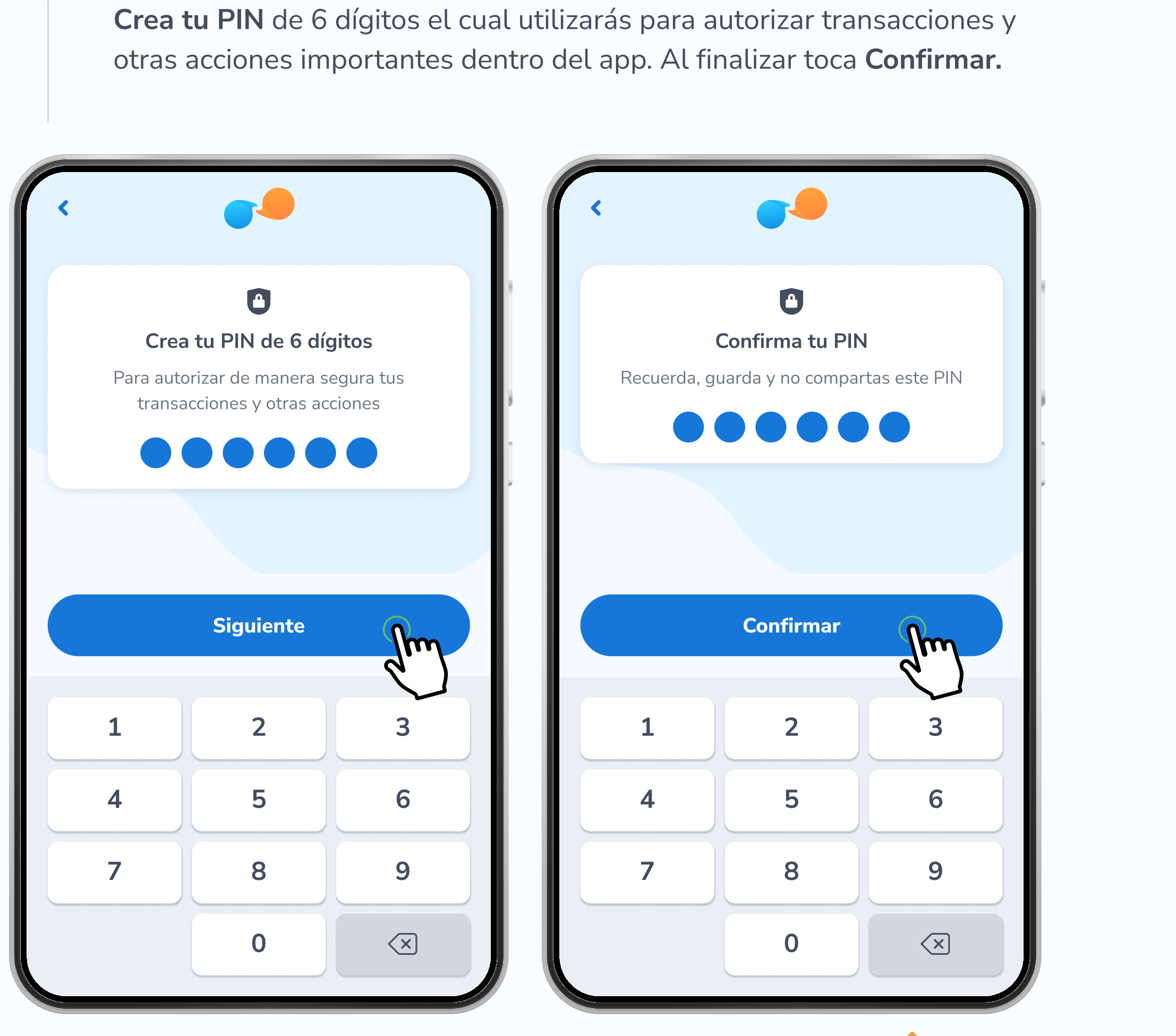

Si falla el servicio verás un mensaje de: "¡Oh, no! Algo no salió bien 🔔" y podrás presionar Volver a empezar.

A

### Conecta tu cuenta bancaria en Yappy App

6

Luego de crear la contraseña y PIN, selecciona Conecta tu cuenta. Al presionar Siguiente verás la pantalla de los bancos afiliados, donde podrás seleccionar Credicorp Bank.

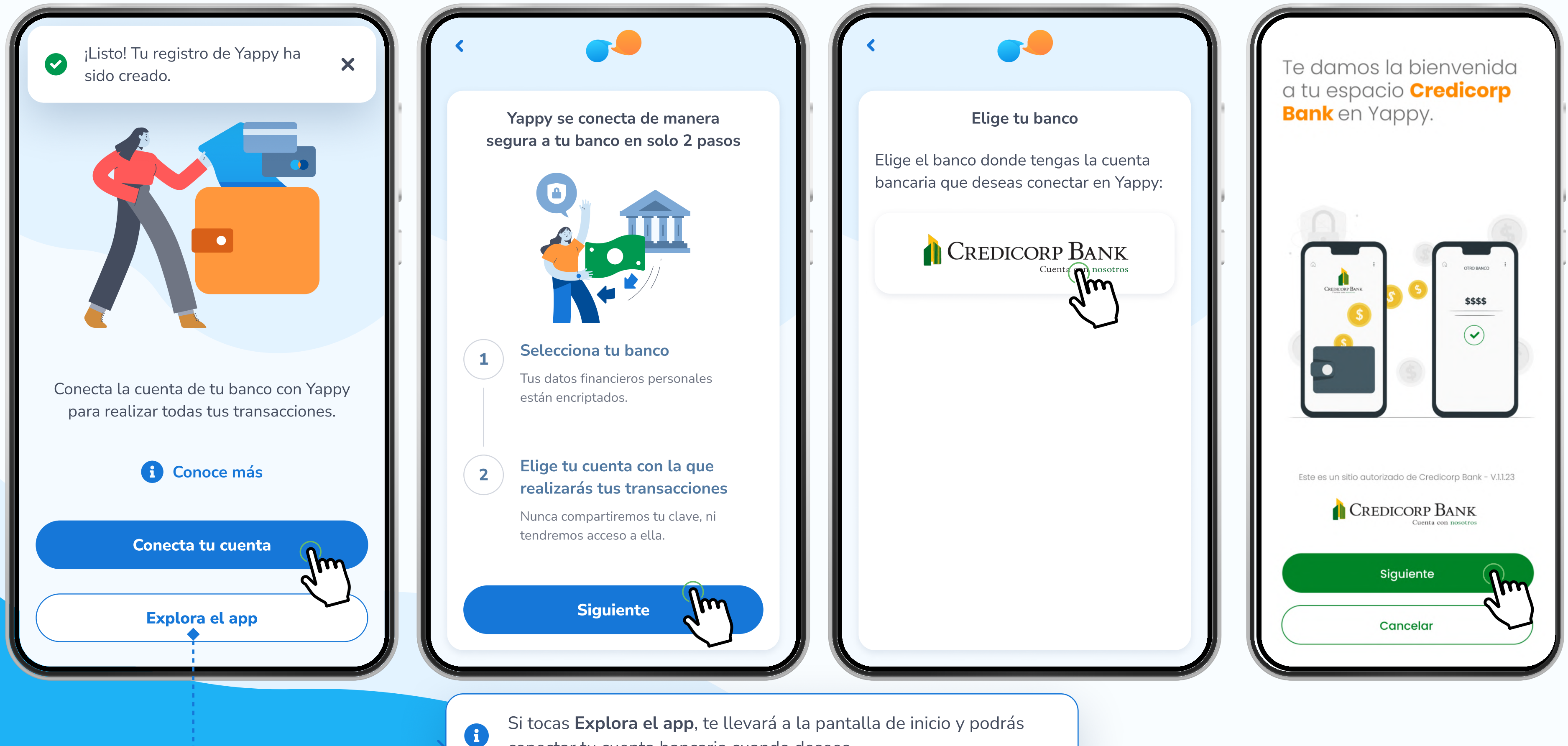

conectar tu cuenta bancaria cuando desees.

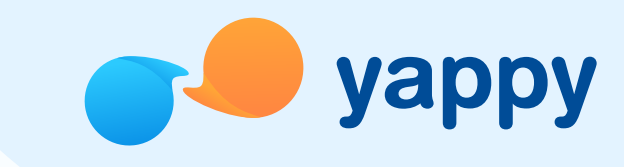

### Conecta tu cuenta bancaria en Yappy App

6

Para poder validarte como usuario de Credicorp, primero debes ingresar tu **usuario de Banca en Línea y el código token generado por el app de tu banco.** Si el código es válido, debes **escoger la cuenta** que usarás para enviar dinero por Yappy y autorizar el acceso de Yappy a tus datos.

| Ingresa tu usuario<br>Usuario de Banca en línea<br>Inaresa tu usuario                                                                                                    | CREDITOKEN<br>Ingresa el código token generado en tu<br>Banca móvil                         | Selecciona la cuenta que u<br>enviar dinero en Yappy. |
|----------------------------------------------------------------------------------------------------|---------------------------------------------------------------------------------------------|-------------------------------------------------------|
| And the deduction of the second second secon | Código token<br>1 2 1 1 3 4                                                                 | Cuenta de ahorro                                      |
|                                                                                                    | Tu código token es válido.                                                                  | 1ta para gastos<br>**********2221                     |
|                                                                                                    |                                                                                             | Cuenta de planilla<br>*********2221                   |
|                                                                                                    |                                                                                             | Cuenta corriente                                      |
| Este es un sitio autorizado de Credicorp Bank - V.1.1.23 CREDICORP BANK Cuenta con nosotros                                                                                                    | Este es un sitio autorizado de Credicorp Bank - V.1.1.23 CREDICORP BANK Cuenta con nosotros | Este es un sitio autorizado de Crea                   |
| Siguiente                                                                                                    | Siguiente                                                                                   | Siguiente                                             |
| Cancelar                                                                                                    | Cancelar                                                                                    | Cancelar                                              |

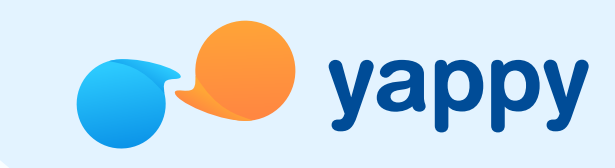

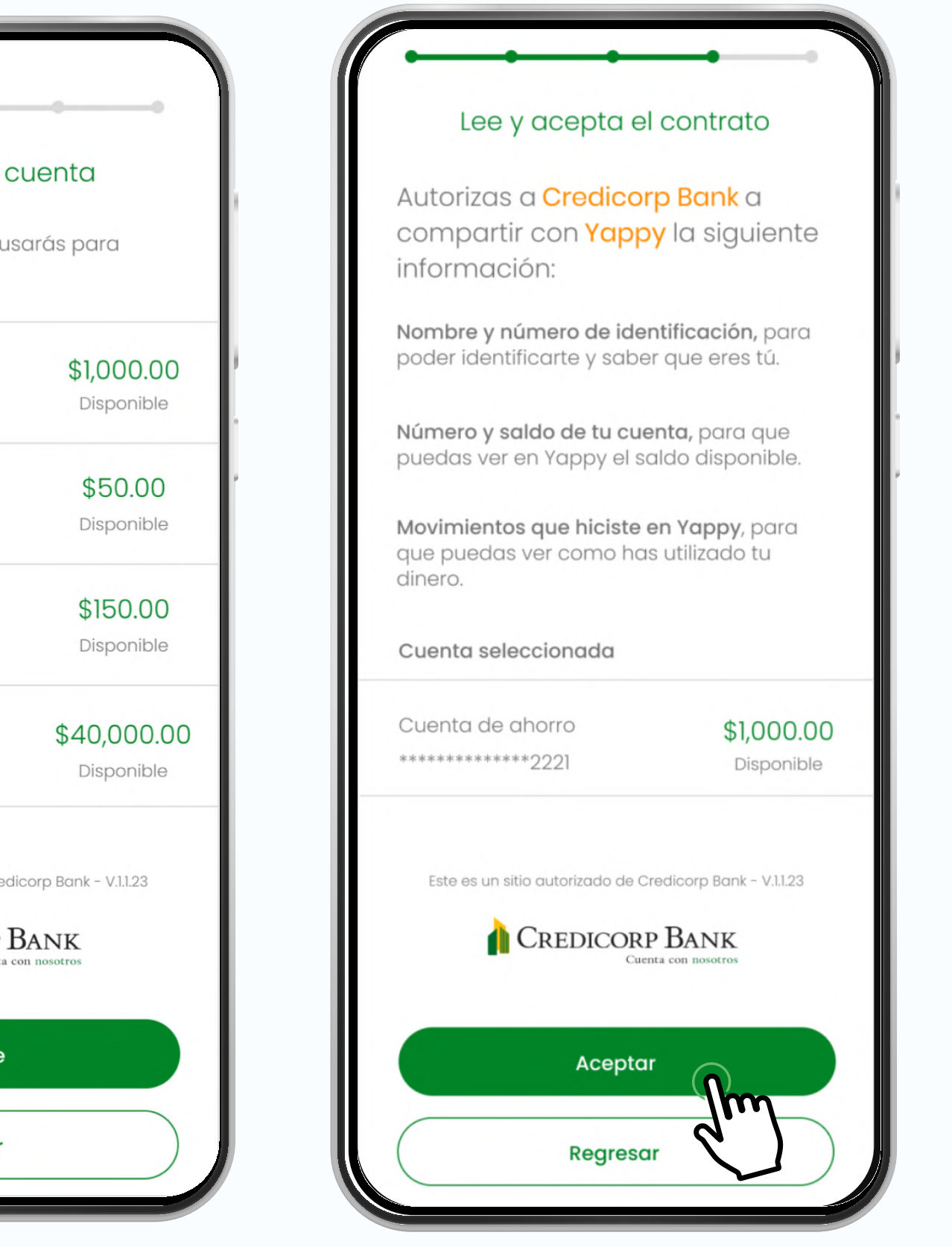

### ¡Listo!

 $\checkmark$ 

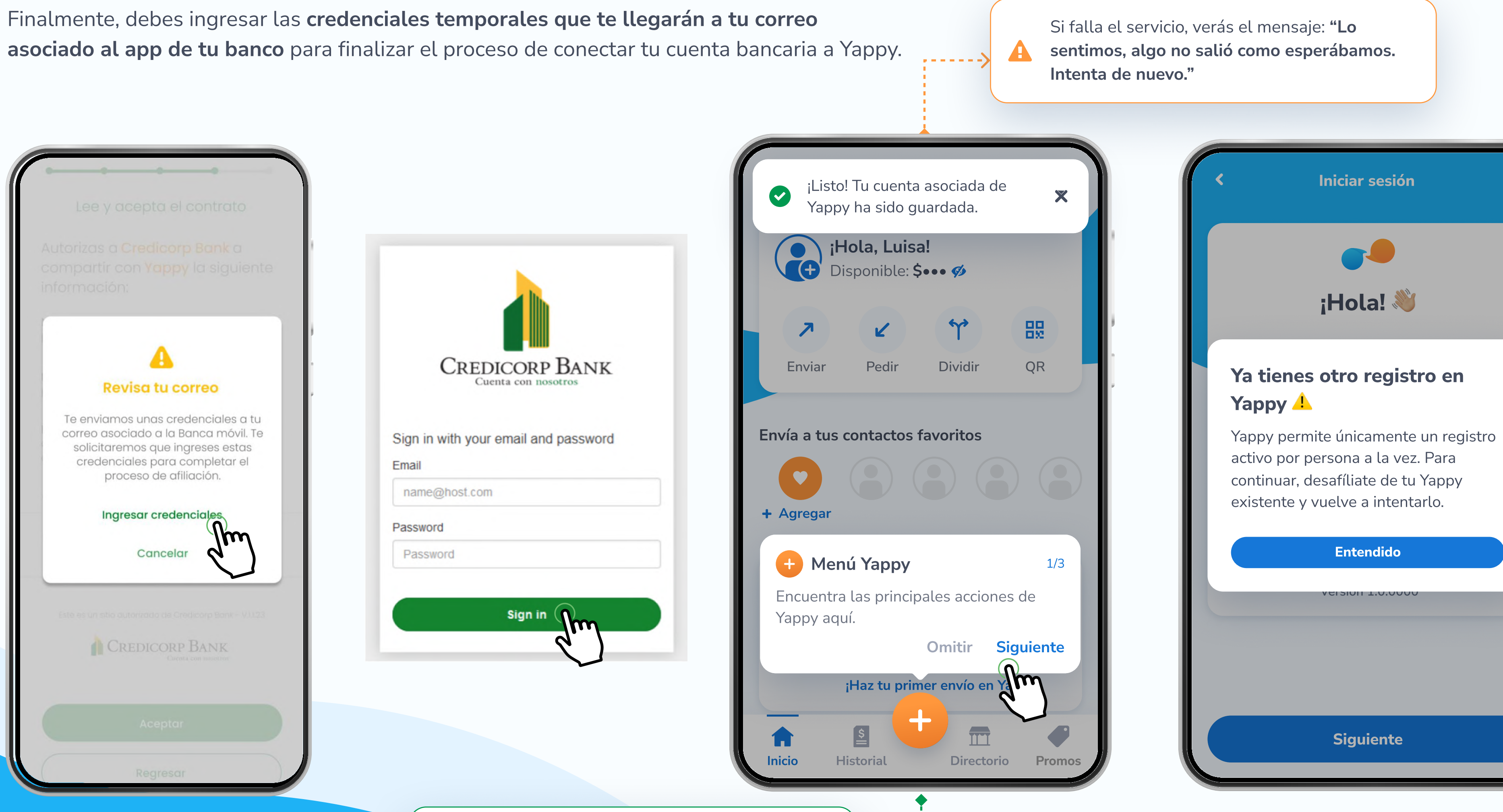

**(**-----

Si la vinculación de la cuenta es exitosa, quedarás en la pantalla de inicio con un mensaje que dirá que la cuenta fue asociada de manera correcta.

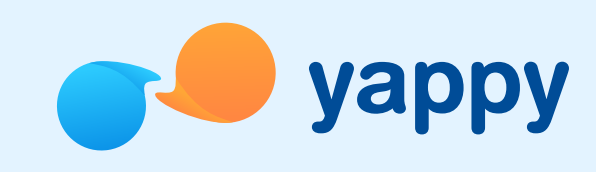

Si se te presenta este error debes **desafiliarte de tu** Yappy existente para afiliarte con Credicorp Bank. Esto se debe a que Yappy permite únicamente **un registro** activo por persona a la vez.

**\_**\_\_\_\_

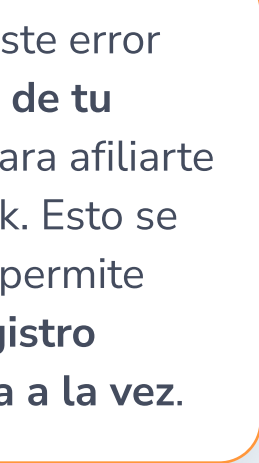